# 4 综合测评使用操作(学生)

### 4.1 测评申请-个人测评

在开放时间范围内进行申请附加分指标项。

|       |                                                  |                                                      |                                              |                                                     |   |      | 2012                  | 10483950                   | 1048-051                  |                                 |     |                        |                           |      |            |
|-------|--------------------------------------------------|------------------------------------------------------|----------------------------------------------|-----------------------------------------------------|---|------|-----------------------|----------------------------|---------------------------|---------------------------------|-----|------------------------|---------------------------|------|------------|
|       |                                                  |                                                      |                                              |                                                     |   | -    | -                     |                            |                           |                                 |     |                        |                           |      |            |
|       |                                                  |                                                      |                                              |                                                     |   |      |                       |                            |                           |                                 |     |                        |                           |      | REACHERSON |
| 11000 | 10111                                            |                                                      |                                              |                                                     |   |      |                       |                            |                           | -                               | 080 |                        |                           |      |            |
|       |                                                  |                                                      |                                              |                                                     |   |      |                       |                            |                           | _                               |     |                        |                           |      |            |
|       | 494.                                             |                                                      |                                              |                                                     |   |      |                       |                            |                           |                                 |     |                        |                           |      |            |
| -     | 494.                                             |                                                      |                                              |                                                     |   |      |                       |                            |                           |                                 |     |                        |                           |      |            |
|       | 454.                                             | Tain matimate                                        | -                                            | 1.100                                               |   |      |                       |                            |                           |                                 |     |                        |                           |      |            |
|       | 454.                                             | ten natitan                                          | -                                            | e ini                                               |   |      |                       |                            |                           |                                 |     |                        |                           |      |            |
|       |                                                  |                                                      |                                              | RB 31                                               |   |      |                       |                            |                           |                                 |     |                        |                           |      |            |
|       |                                                  | Set subles                                           |                                              | C 89                                                | 1 | 85 C | 5.5                   | 8548                       | : 13                      | 1 Mill/1                        | \$  |                        | +dos                      | . :  | +du        |
|       |                                                  | etter<br>etter<br>etter                              | Maaa<br>Maaa<br>auren ees                    | 100 III                                             | : | NR 0 | 8.6 :<br>F70          | 5 <b>8548</b><br>279       | : 88                      | : NST<br>1741                   |     | 118 C                  |                           | • =  | +dui<br>In |
|       |                                                  | antes<br>antes<br>attes<br>case                      | No. 1714a<br>No. 1711aa<br>Naaa<br>Maaa      | 2 94<br>2710000<br>2010000                          |   | 88 2 | Ris :<br>ruin<br>ruin | 8648<br>274<br>275         | : 88<br>774:00<br>114     | 1 NEM<br>SPICE<br>REPA          | \$  | 118 - 1<br>1           | edgar<br>III<br>1718-62   | • == | +dat       |
|       | 454.<br>() (1) (1) (1) (1) (1) (1) (1) (1) (1) ( | ener<br>ener<br>ener<br>ener<br>ener<br>ener<br>ener | NO-STOKE<br>No-stoke<br>Nues<br>Nues<br>Nues | 2 <b>94</b><br>277000<br>277000<br>277000<br>277000 |   | HR 2 | 66 :<br>128<br>128    | 81.98<br>273<br>273<br>273 | : 88<br>774<br>722<br>296 | : NUM<br>EPHEL<br>REPA<br>EPHEL | \$  | 948 2<br>1<br>148<br>2 | edan<br>Pilos es<br>Ciutt | . :  | +80        |

图 4.1.1 学生个人测评页面

附加项需要点击"新增"按钮进行添加,填写相关信息进行提交。

|   |      |      |           |           |                 | 2022到此方案                                  |                                                                                                    |             |                    |
|---|------|------|-----------|-----------|-----------------|-------------------------------------------|----------------------------------------------------------------------------------------------------|-------------|--------------------|
|   |      |      |           | 10        |                 | - AND AND AND AND AND AND AND AND AND AND |                                                                                                    |             |                    |
|   |      |      |           | - 38      |                 |                                           |                                                                                                    |             |                    |
|   |      |      |           | 1 14(325) |                 |                                           |                                                                                                    |             | Autorite           |
|   |      |      |           | -Haroll   | 10001           | + -04680                                  | /                                                                                                    |             |                    |
|   |      |      |           |           |                 |                                           |                                                                                                    |             |                    |
|   | 824. |      |           |           |                 |                                           |                                                                                                    |             |                    |
|   | -    |      | -         |           |                 |                                           | 9/20                                                                                                    |             |                    |
| _ |      | -    |           | - 108     | 805.            |                                           |                                                                                                    |             |                    |
|   | 919  |      |           | -1200308  | 28              | A Schementer of the property livery       | Constant Per August Per                                                                                                    |             |                    |
|   |      | 1011 | 803       | marriell  | t statution-sto | 101                                       |                                                                                                    | WAEAN       | : **               |
|   | 19   |      | 200-1122  |           | 2. 田市地名第一日3015  | 91                                        |                                                                                                    | 101         | 200                |
|   | 198  | 181  | 2023-0532 |           |                 |                                           |                                                                                                    | ALCOHOL MAN | BURNESS CONTRACTOR |
|   | P2   | CRI  | 001-090   |           |                 |                                           |                                                                                                    | 4.000       |                    |
|   |      |      | 2021-2028 |           |                 |                                           |                                                                                                    | 24 C        | 8105               |
|   |      |      |           |           |                 |                                           |                                                                                                    |             |                    |
|   |      |      |           |           |                 |                                           |                                                                                                    |             |                    |
|   |      |      |           |           |                 |                                           | 878 828                                                                                                    |             |                    |
|   |      |      |           |           |                 |                                           | and the second second sec |             |                    |

图 4.1.3 附加分指标申请页面

### 注意:填写完成后点击提交及表示个人附加分申请完成等待审核。

### 4.2 测评申请-班级测评

在开放时间范围内由授权班级小组成员给全班学生进行评分。点击"班级测 评"进入班级评定页面

|                        | 2020-2021<br>20110034至21201303K |          |
|------------------------|---------------------------------|----------|
|                        | -AMP MUMP MULT                  |          |
| MREF-14                |                                 |          |
| ROZHMENT, MILCHPERMENT |                                 | (RAZIII) |

#### 图 4.2.1 班级测评页面-1

| 斑眼评定          |             |                   |       |                      |                          |                          |                        |                         |                         |                                                              |                           |                        |
|---------------|-------------|-------------------|-------|----------------------|--------------------------|--------------------------|------------------------|-------------------------|-------------------------|--------------------------------------------------------------|---------------------------|------------------------|
| the exception | NB2000 8024 | NUMBER OF TAXABLE |       |                      |                          |                          |                        |                         |                         |                                                              |                           |                        |
|               |             |                   |       |                      |                          |                          |                        |                         |                         |                                                              |                           |                        |
| 28.3 62465    | RB          |                   |       |                      |                          |                          |                        |                         |                         |                                                              |                           |                        |
|               |             | 28                | anus. | (MADA) 1-8<br>REGARD | (#2058) 2-96<br>X8924-91 | (MIRICAL) > 41<br>MIRINA | (20024) 1-0<br>2004-00 | (Bales) 2-0<br>Riterive | (Roday) a is<br>Romanno | 103444)<br>111 001020<br>10. 7226, 73<br>10. 747 6, 17<br>20 | (Dawk) + 40<br>killion Fe | (126455) 2<br>X0104755 |
|               | 10.1        | - and the last    | 122   |                      |                          |                          |                        |                         |                         |                                                              |                           |                        |
| -             |             | 0.0.1114          |       |                      |                          |                          |                        |                         |                         |                                                              |                           |                        |
| and a         | 1997        | 404,000,40        |       |                      |                          |                          |                        |                         |                         |                                                              |                           |                        |
| 30%           | 572         | 2010/06           | 80    |                      |                          |                          |                        |                         |                         |                                                              |                           |                        |
| 1.81          | 1178        | ACCULATION AND A  | 2.4   | _                    |                          |                          |                        |                         |                         |                                                              |                           |                        |

该页面显示班级内成员评分状态信息,可根据评分状态选择评分对象。

#### 图 4.2.2 班级测评页面-2

选择班级内需要评定的学生点击"去评分"进入评分页面,在指标项中填写 对应分值进行保存。

| LTBRESRU                        | n nofes examps                           |                            |                           |                                                           |                               |                           |                                                      |  |
|---------------------------------|------------------------------------------|----------------------------|---------------------------|-----------------------------------------------------------|-------------------------------|---------------------------|------------------------------------------------------|--|
| parente an                      | AD-AD-AD-AD-AD-AD-AD-AD-AD-AD-AD-AD-AD-A | 1094251143<br>109425, 1083 | 12544474)<br>6. 425519795 | DEROMINA<br>BIODINIA                                      | nanaite<br>a universita casa. | 1000001111                | teginafit<br>novik (Intellege,                       |  |
| (675)                           | 00000.004                                | #P2:                       | 0.000                     | 1699)                                                     | 0.000                         | 674)                      | 0.000                                                |  |
| (10001243) 1-10<br>arriteration | and around the                           | (BRAND) > A<br>Hamilton    | ternen enternis.          | (1348) (0.8482), 789, 74,<br>gelligen 720, 788, 768, 804. |                               | (Detell) > 4<br>(000-000) | LADMARD<br>L Texteris (10-12)                        |  |
| Rife-                           | 0.00200 (.0.)                            | 875                        | 10000                     | 870                                                       | 0.000035                      | -                         | Security -                                           |  |
| 15998314<br>9946, 995           | 1. 175. 1044. 185.                       | LEWINEL S. P.              | tamaann<br>A sista detiil | (1999-00) 1-0<br>91-160, 100                              | tadisələri<br>A. Xeannati     | International State       | CERTIFICATION AND AND AND AND AND AND AND AND AND AN |  |
| #24.                            |                                          |                            |                           | 894)                                                      | 10000000114                   | # <sup>24</sup>           | 04210211-1                                           |  |
| (States) + 0                    | CONTRACTOR CONTRACTOR                    | 1948231-2                  | ta Beniño                 | [849883] > 3                                              | tadmilite                     |                           |                                                      |  |

图 4.2.3 班级测评页面-3

## 4.3 测评申请-班级互评

在开放时间范围内给班级内的学生进行互相评分。

点击"班级互评"进入班级互评评分页面

|    | 2020-2021     |  |
|----|---------------|--|
|    | 1122217 THERE |  |
| 20 |               |  |
|    |               |  |
|    |               |  |

图 4.3.1 班级互评页面-1

该页面显示班级内成员评分状态信息,可根据评分状态选择评分对象。

| 相感互评        |              |                     |      |             |             |             |           |            |             |             |             |           |
|-------------|--------------|---------------------|------|-------------|-------------|-------------|-----------|------------|-------------|-------------|-------------|-----------|
| -           | mainten mitt | and and and a state |      |             |             |             |           |            |             |             |             |           |
|             |              |                     |      |             |             |             |           |            |             |             |             |           |
| IN IS ENDIN | FR.          |                     |      |             |             |             |           |            |             |             |             |           |
|             |              |                     |      | CR00100 + 8 | Denixel 2-R | 10000011-00 | 188881+11 | DRAMAN A M | DEBUGAL > H | ITTRACT I-M | 10000312-01 | (ISSUE) + |
| dire:       |              | 94                  | 8080 | BRING P     | REVISIO     | BRADE       | BRYDR     | 88959      | BRYGH       | SHITCH      | 88958       | 88954     |
| 4.051       | 1007         | 2000                | 45   |             |             |             |           |            |             |             |             |           |
| 2.000       | 100          | 839 .4              | *5   |             |             |             |           |            |             |             |             |           |
| 3.01        |              | 2020 30             |      |             |             |             |           |            |             |             |             |           |
| arte        | - 61         | 100 38              | 45   |             |             |             |           |            |             |             |             |           |
| 4.000       |              | 2000 10             | 82   |             |             |             |           |            |             |             |             |           |
| 2/71        | 100          | 2000                |      |             |             |             |           |            |             |             |             |           |
| 10.000      | 1001         | poget 12            | .85  |             |             |             |           |            |             |             |             |           |
|             | 1.00         | Income I likes      |      |             |             |             |           |            |             |             |             | 1         |

图 4.3.2 班级互评页面-2

选择班级内需要评定的学生点击"去评分"进入评分页面,在指标项中填写对应分值进行保存。

|                         | 1/10 10 10 10 10 10 10 10 10 10 10 10 10 1 |                 |                            |             |                                         |                         |                                |  |
|-------------------------|--------------------------------------------|-----------------|----------------------------|-------------|-----------------------------------------|-------------------------|--------------------------------|--|
| UTRANK                  | Lation seamed                              |                 |                            |             |                                         |                         |                                |  |
| 183408(1).8<br>80082×98 | anala<br>an-an-metalona.                   | Constant of the | BRYD#<br>K. Hilleweba.     | CROMOND 1-1 | N INTERNET, ANTH.                       | INSULT 1                | NAMES ADDRESS                  |  |
| #49)                    | 0.000                                      | 870             | 0.00000000000              | 872         | 0.000                                   | 870-                    | instantis (a.c.                |  |
| 10050123                | NIVIA<br>NUM BOUND VV.                     | DANGERS ST      | NATARA<br>MANARA RECENTIAL | 2000% 0.20  | GERVER<br>, Fandens Jonae,              | timenije.<br>Ries, Ries | 9009137<br>1, 1791, Roda, 1851 |  |
| #25                     | +00000-000                                 | 871             |                            | 471-        | 100000000000000000000000000000000000000 | \$70-                   | +0000+1                        |  |
| ISOMALI IN              | NR75P                                      | COUNT - S       | ANYER<br>K. Branne,        |             | CER+SP                                  | timent of               | 101757<br>108. (108. 208 78.   |  |
| #A11                    | (-1000004-5 <sup>-1</sup> )                | anti-           | 0.0000000000               | 472         | 100000000                               | -                       | 0.000                          |  |
| 15-0811-1               | 10075F                                     | (8486) - 1      | ARTS. 1825.                |             |                                         |                         |                                |  |

#### 图 4.3.3 班级互评页面-3

## 4.4 测评公示

主要用于查看公示范围内的学生测评排名情况,公示有公示时间和公示范围限制。

| ●大学学校の100000000000000000000000000000000000         |                   |               | -      |           |
|----------------------------------------------------|-------------------|---------------|--------|-----------|
| 「伊公示<br>Can All All All All All All All All All Al |                   |               |        |           |
| Carl Solution ( Sec. of Sec.                       |                   |               |        |           |
|                                                    |                   |               |        |           |
| 94 2 HA 2 KA 2 NO 2                                | NN 1 ANN 1 NEXX 1 | 191801 : AB18 | ; aven | : 82468   |
|                                                    |                   |               |        |           |
|                                                    |                   | 16            |        |           |
|                                                    |                   |               |        |           |
|                                                    |                   |               |        |           |
| T 1 896 1872 1882000 K 2 3                         |                   |               |        | 4122 10 + |